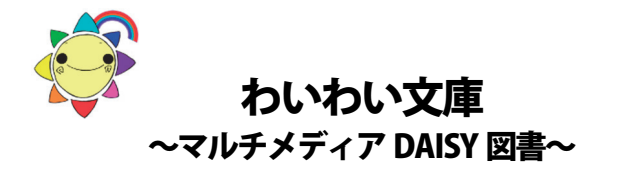

#### この CD が使えるパソコン:

Windows (XP, Vista, 7, 8, 10) ペンティアム II 400MHz 以上のプロセッサ Internet Explorer 7 以上 50MB 以上のハードディスクの空領域 が必要です

## 1. 図書を開く

# この CD は

Dolphin EasyReader Express を付加していますので

パソコンに挿入するだけで自動的に起動します

### ① CD をパソコンの CD ドライブに入れます

CD の読み込みが済むと、下記の図書リストが表示されます。

| Dolphin EasyReader Express                                                                                  |          |
|----------------------------------------------------------------------------------------------------|----------|
| 複数のDolphin EasyReader Express図書が見つかりました。<br>下のリストから開きたい本 を選択して、開くボタンを押してくださ<br>い。                           | ŝ        |
| あいうえおのえほん<br>うしろにいるのだあれ<br>うしろにいるのだあれ_紙芝居風<br>おにぎりくん<br>おやすみゴリラくん<br>がたんごとんがたんごとん<br>がたんごとんがたんごとん<br>カニッンシン | たきこさろちヲヲ |
|                                                                                                    | >        |
| III (K)                                                                                                    |          |

図書リストから、読みたい本を選択して、 開くボタンをクリックして下さい。

Dolphin EasyReader Express が起動して、 読書が開始できます。

# ② Windows10 等は

自動再生により下記画面が表示されます。 Dolphin EasyReader Express で本を開くを クリックすると①の図書リストが表示されます。

| わい<br>わい<br>わい                                             |
|------------------------------------------------------------|
| □ ソフトウェアとゲーム に対しては常に次の動作を行う:                               |
| メディアからのプログラムのインストール/実行                                     |
| わい<br>Dolphin EasyReader Express で本を聞く<br>わい 発行元は指定されていません |
| 全般 のオプション ―――                                              |
| した フォルダーを開いてファイルを表示<br>- エクスブローラー使用                        |
| コントロールパネルで自動再生の詳細を表示します                                    |
|                                                            |

## ③ 自動再生されないパソコンは

マイコンピュータ(コンピュータ)を開き、

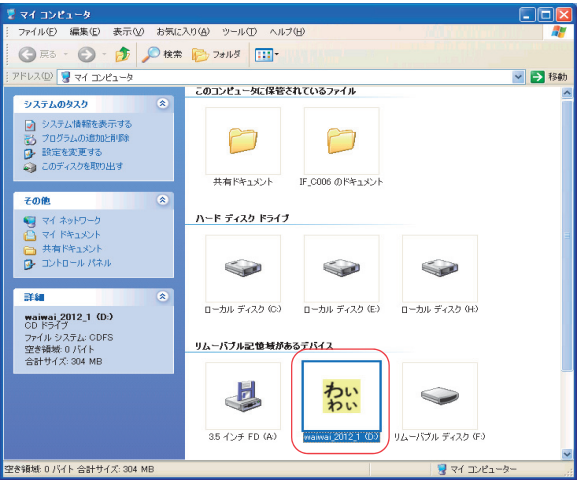

**CDドライブ**を左ダブルクリック。

または、右クリックして 一覧から**自動再生、Dolphin** EasyReader Express で本を開く を選び左クリックし て下さい。

1. ①の図書リストが表示されます。

図書リストが表示されない場合は CD 内(CD ドライブを 右クリックして、開く(O))の

「 **「
DERLL.exe**」を
左ダブルクリックで
実行して
下さい。

# ④他の本を読むには

今読んでいる本の画面右上**⋉**を左クリックして終了 します。**1. ③**から図書リストを表示し、新しい本 を選んで下さい。

2. 「最初にお読みください」「わいわい文庫基本操作」 CDドライブを右クリックして、一覧の

\*最初にお読みください(必ずお読み下さい。) \*わいわい文庫基本操作(PDF形式の説明書です。)

を選び左クリックすると、各ファイルが開きます。

Windows10等では、下記の様な表示がされることがあります。許可しますか? はい を選択して下さい。

| Internet Ex | plorer X                                                                                             |  |
|-------------|----------------------------------------------------------------------------------------------------|--|
| £           | アクティブ コンテンツは、コンピューターに問題な引き起こしたり、個人は春報を公開し<br>たりすることがあります。コンピューターで CD がアクティブ コンテンツを実行することを<br>許可しますか? |  |
|             | アクティブ コンテンツ関する詳細                                                                                     |  |
|             | 図 今後、このメッセージを表示しない(1)                                                                                |  |
|             |                                                                                                    |  |
|             |                                                                                                    |  |

## 3. その他のソフトで読む

- (1)アミ(AMIS)は、Dolphin EasyReader Expressの 機能に加え、背景色を変えることができます。 (画像の拡大はできません)
- ・アミを起動して、ファイルから開いて下さい。 「マイコンピュータ」→「CD」→「各書籍フォルダ (01\_aiueo など)」を開き、その中の「ncc. html」を選 択して下さい。
- アミは、日本障害者リハビリテーション協会の ウェブサイト「エンジョイ・ディジー」より無償で取 得できます。(http://www.dinf.ne.jp/doc/daisy/)
- ②その他、DAISY 2.02 規格が再生可能なソフトや 機器で読むことができます。

| 公益財団法  | 沃 | 伊 藤 忠 記 念 財 団<br>電子図書普及事業部 |
|--------|---|----------------------------|
| 電 話    | : | 03-3497-2652               |
| FAX    | : | 03-3470-3517               |
| E-Mail | : | bf-book@itc-zaidan.or.jp   |

#### わいわい文庫の基本操作(パソコンで使用する場合)

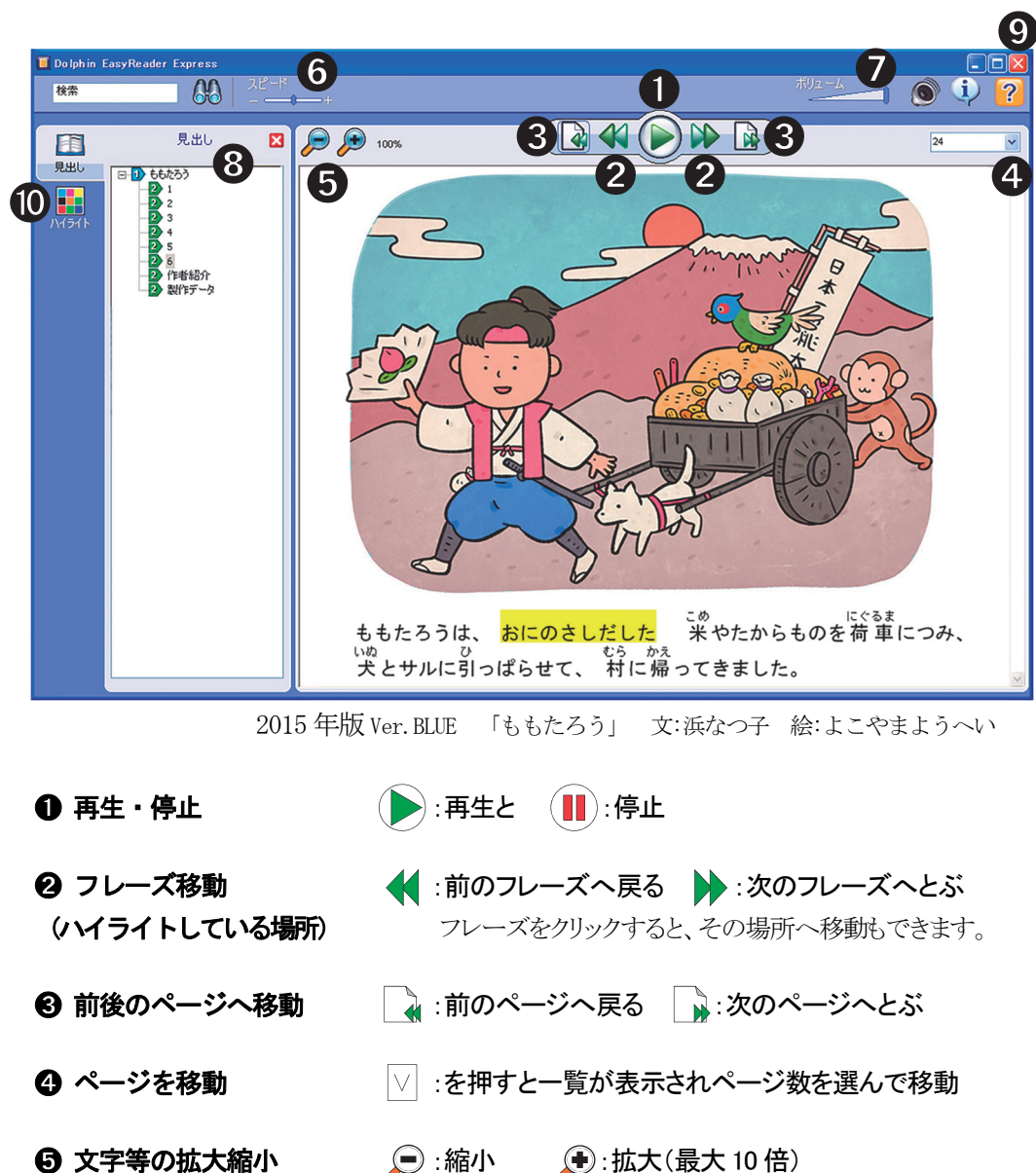

- :拡大(最大 10 倍)
- **6** 再生スピードの変更 スライドバーを「-」方向でゆっくり 「+」方向で速く

🖸 ボリューム

音量をスライドバー左で小さく 右で大きく 無音にすれば、ハイライトに合わせて音読の練習もできます。

- 見出しの移動 ・節などの表示をダブルクリックすると、 そこへ移動します
- 日 読み終わったら 他のタイトルを読むには、 終了してから、CDドライブをダブルクリックして、 表示されるタイトル一覧から選んでください。

### ● ハイライト設定(フレーズ部分の配色)

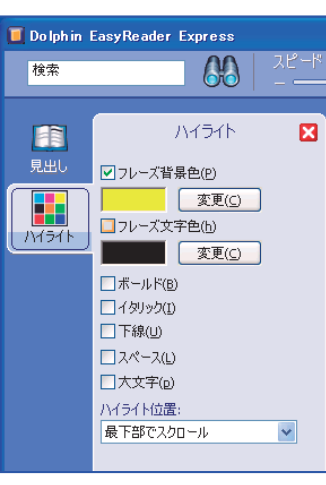

ハイライトの色と文字色の変更

チェックボックスにチェックを入れて、「変更」ボタンで 色を選択してください。

### サイドバーを閉じて読むには、

▼ で閉じると、本文画面が広くなります。

再びサイドバーを表示させるには クリックしてください。

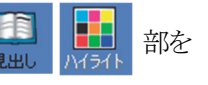

#### ハイライトなしで読むには、

「☑フレーズ背景色」の☑を外して下さい。

#### ハイライト部分を白黒反転して読むには、

「☑フレーズ背景色」下の変更(C)をクリックし、黒色を選び、 「□フレーズ文字色」に図入れ、下の変更(C)をクリックし、白色を選んでください。

#### このわいわい文庫基本操作は、CD内にPDFファイル形式で納めてあります。

コンピュータ(マイコンピュータ)を開き、CDドライブを右クリックして、 一覧の中の \*わいわい文庫基本操作 をクリックすると開くことができます。